## Financial - How to upload payments

Last Modified on 04/17/2019 11:39 am EDT

This article is a walk through of how to import payments to family financial ledgers.

## Import Payment/Adjustment Process

1. Click Reports, then select Financial

| Sea | arch                                                                                    |           |                 | •          |         |                   |             |           |          |          |       |
|-----|-----------------------------------------------------------------------------------------|-----------|-----------------|------------|---------|-------------------|-------------|-----------|----------|----------|-------|
| ☆   | Home                                                                                    | Family    | Payments        | Attendance | Lessons | Meals             | Connect     | Approvals | Reports  | Staff    | Setup |
| F   | Home                                                                                    | Informati | on              |            |         |                   |             |           | Program  | n        |       |
| •   |                                                                                         |           |                 |            |         |                   | Payment     |           |          |          |       |
|     | • Information                                                                           |           |                 |            |         |                   | Child       |           |          |          |       |
|     | Monthly release coming soon: Minor bug fixes and various enhancements. Please see relea |           |                 |            |         | <sup>2</sup> Misc |             |           |          |          |       |
|     |                                                                                         |           |                 |            |         |                   |             | _         | Batch Jo | ob Audi  | t 🖕   |
|     | a                                                                                       |           |                 | 31         | Cla     | assroom           | List        |           | Custom   |          |       |
|     | Information                                                                             |           | Schedules Semes | Semester   | Cent    | er                |             |           | Room/F   | Program  |       |
|     |                                                                                         |           |                 | Demoster   | DC      | W Transa          | ctional- CE | NTER 1    | Financia | al       | C     |
|     |                                                                                         |           |                 |            | DC      | W Transa          | ctional- CE | NTER 1    |          | aller sc |       |

2. Click Actions, then select Import Payment/Adjustment Spreadsheet

| Financial Reports        | Quick Search | Report Name or Report Category      | Q               |
|--------------------------|--------------|-------------------------------------|-----------------|
| Report Category          | Report       |                                     |                 |
| Select a Report Category | Ø            |                                     | •               |
| Search Criteria 🝸        |              |                                     |                 |
| Center                   |              |                                     |                 |
| <b>1</b>                 |              |                                     | -               |
|                          |              | Create Rep                          | ort             |
|                          |              | Actio                               | ns <del>-</del> |
|                          |              | Import Payment/Adjustment Spreadshe | eet             |

3. Click in the Upload a Spreadsheet section to select the file from the computer

| Import Payment/Adjustment Spreadsheet   |        |
|-----------------------------------------|--------|
| Upload a Spreadsheet: *                 |        |
| *                                       | Browse |
| Payment Import (CCRL)                   |        |
| Version 1 Version 2 Version 3 Version 4 |        |
| Version 5                               |        |

4. In the Payment Import section, select Version 5 (ImportPaymentV5.xls 🗞

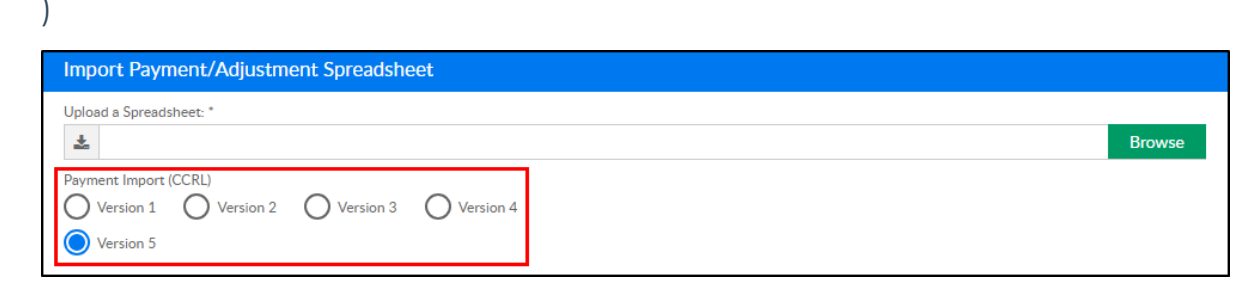

5. Click Import to add payments to family ledgers

## Import Details

Sheet Layout:

| Payment<br>Date | Family<br>ID | Payer<br>Name  | Batch<br>Number | Payment<br>Notes | Payment<br>Type (Valid<br>Value<br>Description) | Check<br>Number | Amount |
|-----------------|--------------|----------------|-----------------|------------------|-------------------------------------------------|-----------------|--------|
| 3/28/2019       | 434898       | Export<br>Test | 1               | Test<br>Note     | Payroll<br>Deduction                            | 12345           | 500    |

Field details (example):

- Payment Date enter today's date
- Family ID enter the Family ID from the system
- Payer Name enter the parent's Name
- Batch Number enter the user defined batch number
- Payment Notes enter any payment detail
- Payment Type type the name of the payment type

- Check Number enter the check number, if applicable
- Amount enter the total that should be added to the family ledger